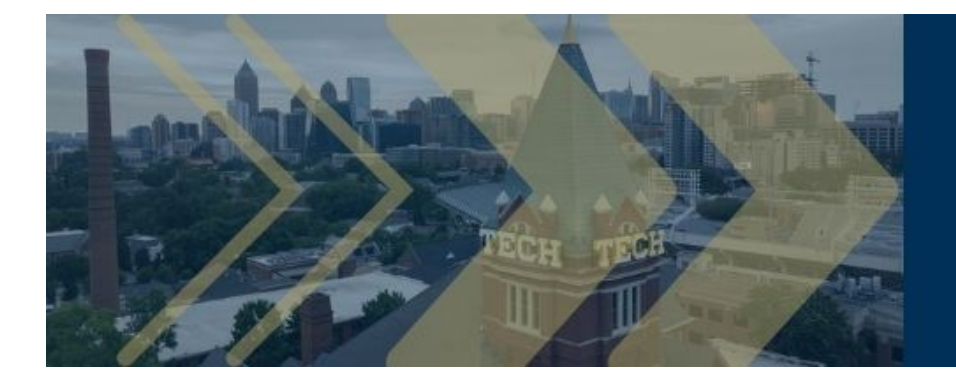

# REBOOT: EVOLUTION, INNOVATION, & RESILIENCE

# 1. Click "Log In / Register"

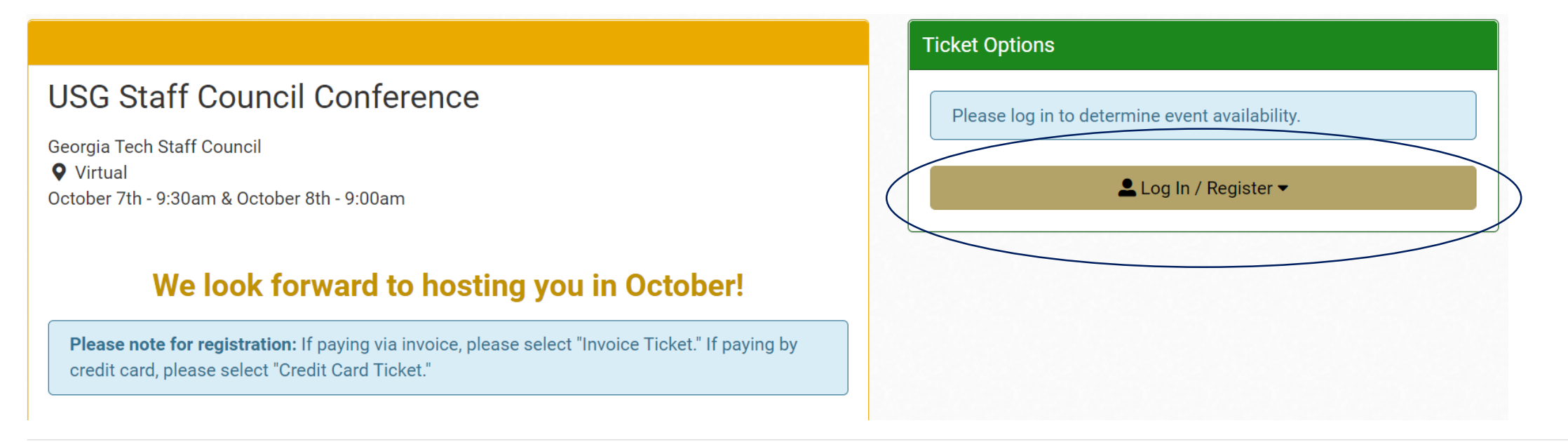

## 2. If external to Georgia Tech, choose "General Public"

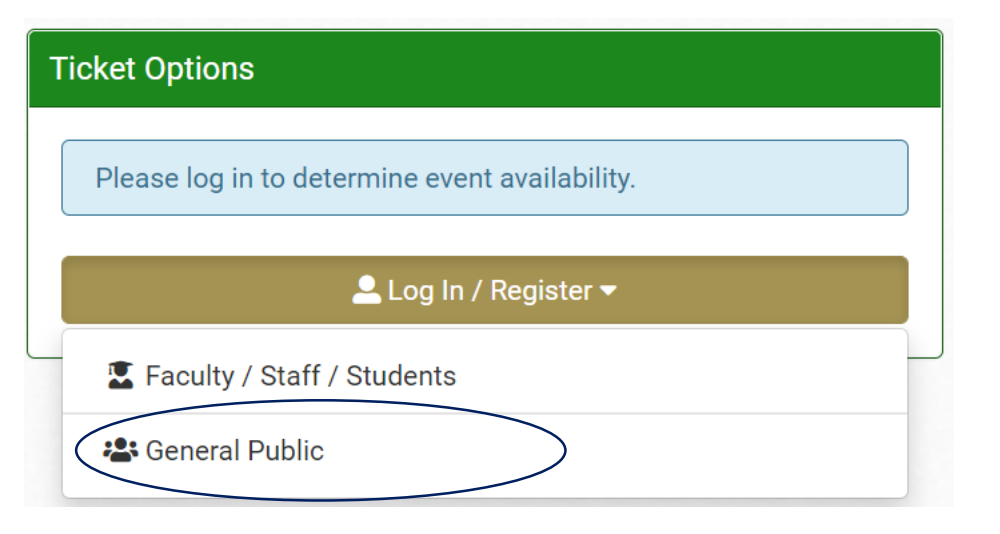

3. Select the "Register" tab and fill out necessary fields

# General Public

| Log In | Register | $\supset$ |
|--------|----------|-----------|

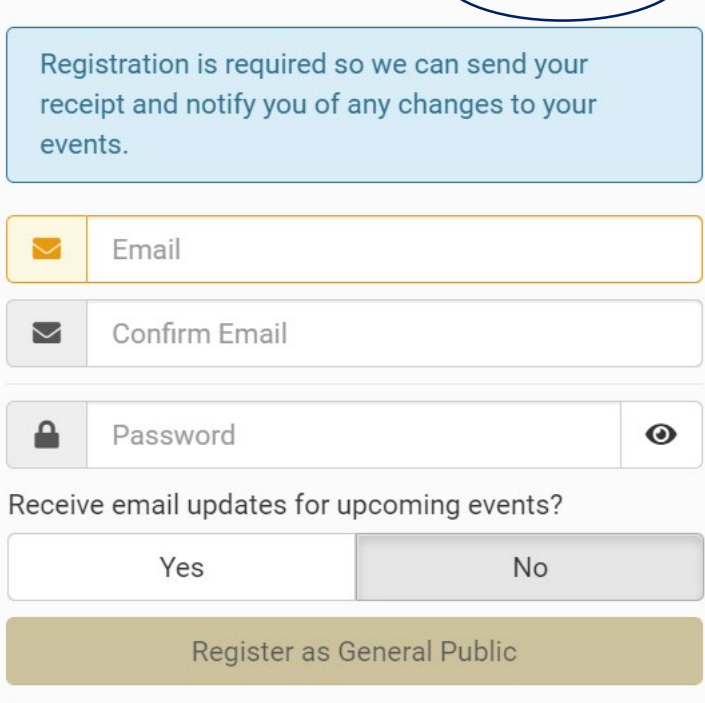

Faculty / Staff / Students? Click here.

## 4. Create Your Profile by filling in Customer Information. Note: Only fill out Billing section if paying by credit card.

| Customer Information                       | Change Password | 🚍 Billing     | Ship here? Yes  |
|--------------------------------------------|-----------------|---------------|-----------------|
| First Name Last Name                       | 9               | First Name    | Last Name       |
| Email                                      |                 | Address       |                 |
| candi_bee@yanoo.com                        |                 |               | Add 2nd Address |
| Receive email updates for upcoming events? |                 | Zip Code City | State           |
| Yes No                                     |                 |               | GA 🗸            |
| Phone                                      |                 |               |                 |
| 2 ###-###-#####                            |                 |               |                 |
| Organization                               |                 |               |                 |
| <b>#</b>                                   |                 |               |                 |
| Opt in for text message notifications      |                 |               |                 |
| U Opt in for text message notifications    |                 |               |                 |

5. **If paying by invoice**, please select "Invoice Ticket." The amount will show \$0.00. **If paying by credit card**, please select "Credit Card Ticket." The amount will show \$50.00.

| Ticket Options            |         |              |
|---------------------------|---------|--------------|
| Invoice Ticket Option     |         |              |
| Ticket Types              | Price   | Quantity     |
| General Public            | \$0.00  | 0 ~          |
| Credit Card Ticket Option |         |              |
| Ticket Types              | Price   | Quantity     |
| General Public            | \$50.00 | 0 ~          |
|                           |         | Select Seats |

6. **If paying by invoice**, upon checkout, you will need to fill in the invoice ticket billing details. You can then opt-in to receive text messages and click "Checkout." **If paying by credit card**, you can opt-in to receive text messages and click "Checkout."

Invoice ticket billing details

Text message opt-in and Checkout button

#### **?** USG Staff Council Conference

Provide all required information to checkout.

**Invoice Ticket Option** 

\* Company to be Invoiced:

\* Company Street Address:

\* Company City, State, & Zip Code:

\* Company Contact:

\* Company Contact Telephone Number:

\* Company Contact Email:

### Secure Checkout

□ Opt in for text message notifications

No payment required.

Checkout

By clicking [Checkout], you agree to the Purchase Policy.

7. If paying by credit card, you will be redirected to a secure payment site.

|                                                                        | Payment                          |
|------------------------------------------------------------------------|----------------------------------|
| Payment Information                                                    | * Indicates required information |
| Total:                                                                 | \$50.00                          |
| Payment Method:*                                                       | Credit Card ~                    |
| EXCRESS DISCOVER DISCOVER DISCOVER DISCOVER DISCOVER DISCOVER DISCOVER |                                  |
| Account Information                                                    | * Indicates required information |
| Credit Card Type:*                                                     | Select a Credit Card Type ~      |
| Account Number:*                                                       |                                  |
| Expiration Date:*                                                      | 08 ~ 2021 ~                      |
|                                                                        |                                  |

8. When you are finished, you will receive a confirmation page with your order details. There is no need to print out an e-ticket or send yourself a mobile ticket. **If paying by invoice**, your billing contact can expect to receive an invoice within 7 business days.

| Order Details                                                              |                         |             |               |                    |               |
|----------------------------------------------------------------------------|-------------------------|-------------|---------------|--------------------|---------------|
|                                                                            | Send All Mobile Tickets | 5           | Dov           | wnload All PDF E-  | Tickets       |
| USG Staff Council Conference - October 7th - 9:30am & October 8th - 9:00am |                         |             |               |                    |               |
| Get Ticket                                                                 | Ticket Option           | Ticket Type | Seat Location | Delivery<br>Method | Notifications |
| Get licket                                                                 | licket Option           | Пскет Туре  | Seat Location | Method             | NOTIFICATIONS |

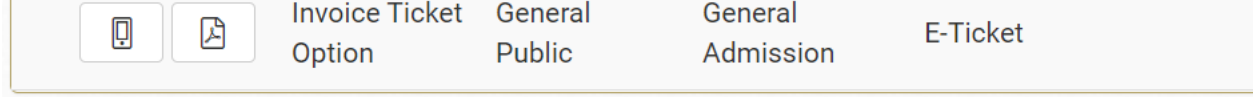